| GROUP<br>SST | MODEL<br>2017MY<br>Soul (PS)<br>Sedona (YP) |
|--------------|---------------------------------------------|
| NUMBER       | DATE                                        |
| 049          | November 2016                               |
|              | GROUP<br>SST<br>NUMBER<br>049               |

# TECHNICAL SERVICE BULLETIN

SUBJECT: AUDIO UPDATE MODULE (AUM) FIRMWARE UPDATE

This bulletin provides the procedure to perform the Audio Update Module (AUM) firmware update to ensure compatibility with the new Audio 4.0 head units (standard on 17MY Soul (PS) and Sedona (YP)). This firmware update must be performed prior to any software update using the AUM on new Audio 4.0 head units.

#### **Update Procedure:**

1. If not already done, install the PC Manager on a computer. The PC Manager DVD is supplied with the KDS kit.

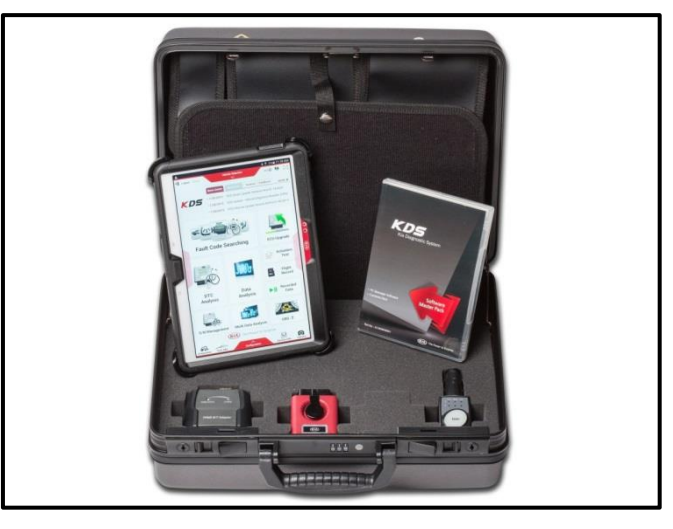

2. Open the PC Manager and login using your Dealer Code.

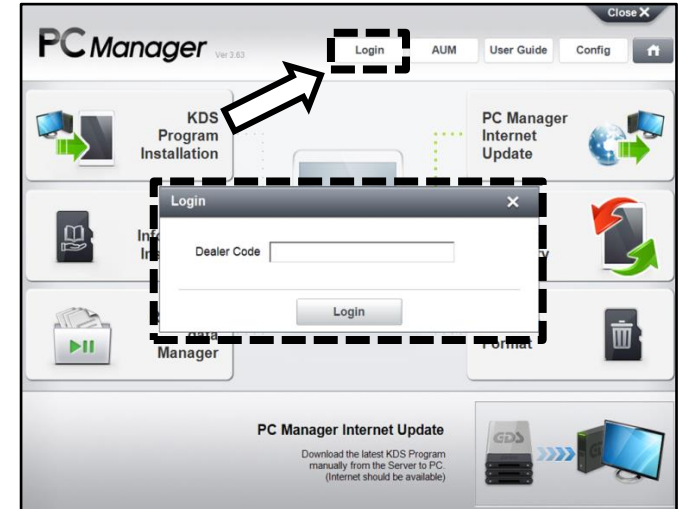

3. Once logged in, the PC Manager will automatically search for Internet Updates.

### File Under: <Special Service Tool>

| Circulate To:   | I General Manager | Service Manager     | I Parts Manager |
|-----------------|-------------------|---------------------|-----------------|
| Service Advisor | s 🛛 Technicians   | ⊠ Body Shop Manager | I Fleet Repair  |

#### Page 2 of 3

#### SUBJECT:

## AUDIO UPDATE MODULE (AUM) FIRMWARE UPDATE

4. When Internet Updates are completed, click **AUM**.

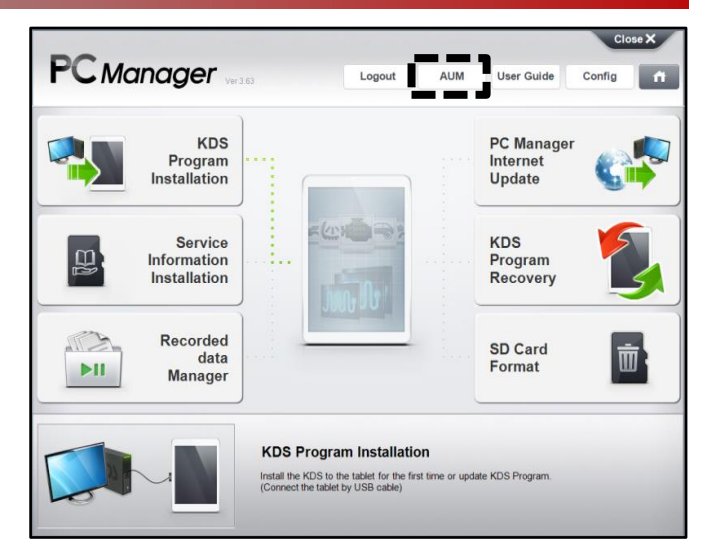

5. Select **AUM Firmware Update** and then click **OK**.

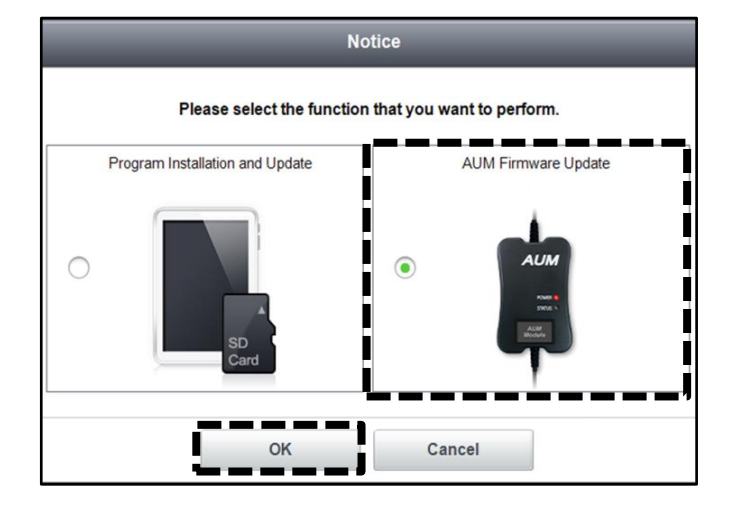

 Attach the AUM black USB connector to the PC as shown on the screen then click Update to begin the firmware update.

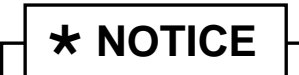

Do not disconnect the USB cable until the update is complete.

| PC Manager          | Logout          | AUM | User Guide | Config |
|---------------------|-----------------|-----|------------|--------|
|                     | AUM             | _   | _          | _      |
| AUM Firmware Update |                 |     |            |        |
| Current Firmware    | Latest Firmware |     |            |        |
| -                   |                 |     | V140306    |        |
|                     | P               |     |            |        |
|                     | Update          | Ì   |            |        |

## AUDIO UPDATE MODULE (AUM) FIRMWARE UPDATE

7. When the Status LED on the AUM turns off, click **OK**.

SUBJECT:

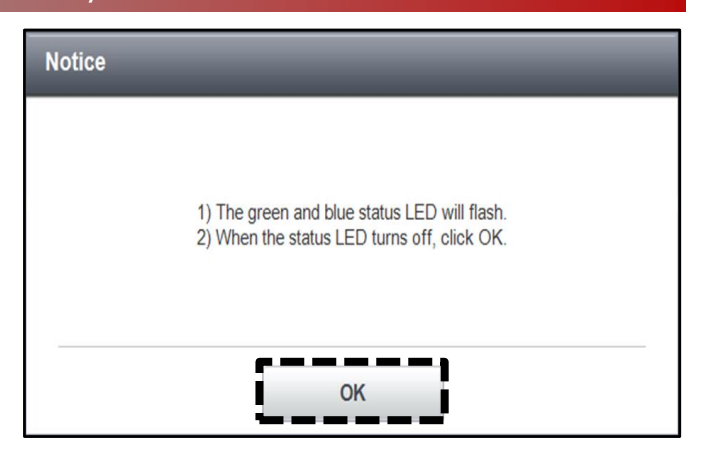

8. When the update is complete, click **OK** and disconnect the AUM from the PC.

| M Firmware Update - |                                                                             |  |
|---------------------|-----------------------------------------------------------------------------|--|
| Currer Notice       |                                                                             |  |
| AUM Connectio       | The AUM firmware update is complete.<br>You may disconnect the AUM from PC. |  |
|                     |                                                                             |  |
| (                   | 100%                                                                        |  |
|                     | Update                                                                      |  |

For technical support contact GIT America at (888) 542-4371.